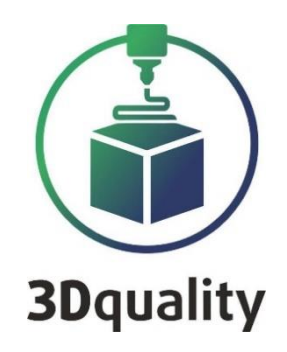

# **Planeta3D**

**3DQuality** 

3D сканер Planeta3DLite

### ИНСТРУКЦИЯ ПО ЭКСПЛУАТАЦИИ

#### Содержание

| Начало работы                     | 4 |
|-----------------------------------|---|
| Установка программы Planeta3DLite | 5 |
| Hастройка сенсора Asus Pro Live   | 6 |

#### Благодарим Вас за приобретение продукта компании 3DQuality. Убедительная просьба перед началом работы с 3D сканером внимательно изучить настоящую инструкцию по эксплуатации.

Приветствуем Вас в сообществе владельцев 3D сканеров нашей компании и надеемся на продуктивное сотрудничество!

Для получения обновлений ПО, консультаций по работе со сканером и технической поддержкой, Вам необходимо зарегистрироваться на сайте: <u>www.3dquality.ru</u> и зарегистрировать свой продукт.

#### Минимальные системные требования для ПО Для установки программы требуются права администратора.

| Операционная       | Windows 8, Windows 10           |
|--------------------|---------------------------------|
| система            |                                 |
| Частота Процессора | 3 Гц                            |
| Поколение          | і5 и выше                       |
| процессора         |                                 |
| Количество ядер    | 2 и более                       |
| Оперативная память | 8 GB DDR III                    |
| Видеокарта         | NVIDIA с внутренней оперативной |
|                    | памятью 2 GB                    |
| Объем жесткого     | 500 ГБ                          |
| диска              |                                 |

#### Рекомендуемые системные требования для ПО

| Операционная система       | Windows 8, Windows 10           |
|----------------------------|---------------------------------|
| Частота Процессора         | 3 Гц                            |
| Поколение процессора       | і7 и выше                       |
| Количество ядер            | 4 и более                       |
| Оперативная память         | 32 GB DDR4-2666 МГц             |
| Видеокарта                 | NVIDIA с внутренней оперативной |
|                            | памятью 6 GB                    |
| SSD диск с объемом         | 500 ГБ                          |
| свободного пространства не |                                 |
| менее                      |                                 |

#### Начало работы

Перед началом 3D сканирования необходимо выполнить следующие действия:

- 1. Установить программное обеспечение Planeta3DLite и произвести его активацию: Активация программы;
- 2. Подключите сенсор к компьютеру;
- Подключаем сенсоры командой Открыть сенсоры: Настройка сенсора (название сенсора);
- 4. Настроить режим создания фотореалистичной текстуры;

#### Установка программы Planeta3DLite

Установите USB Flash 3DQ в USB разъем. Откройте папку «Planeta3DLite». В этой папке правой клавишей мыши нажмите на «Planeta3DLite.exe». Выберете «Запуск от имени администратора».

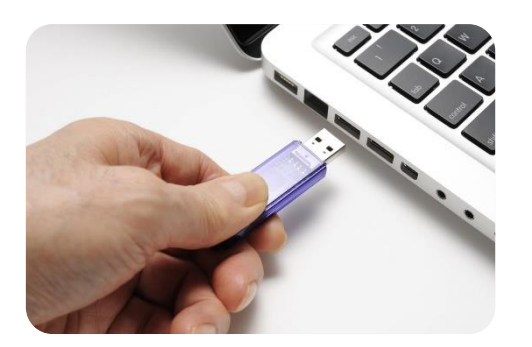

Появится окно мастера установки. Для продолжения нажмите «Далее».

Выберите папку установки программы (по умолчанию программа будет установлена в C:\Program Files\3Dquality\Planeta3DLite)

| ß         | Установка Planeta3D — 🗆 🗙                                                                           | 🦸 Установка Planeta3D — 🗆 🗙                                                                                                    |
|-----------|----------------------------------------------------------------------------------------------------|----------------------------------------------------------------------------------------------------|
|           | Вас приветствует мастер установки<br>Planeta3D                                                      | Конечная папка<br>Нажиите кнопку "Далее", чтобы выполнить установку в папке по умолчани                                                                                              |
|           | Мастер установки установит Planeta3D на компьютере.                                                 | Установить Planeta3D в:                                                                                                    |
|           | Нажмите кнопку "Далее", чтобы продолжить, или кнопку<br>"Отмена", чтобы выйти из мастера установки. | C:\Program Files\3Dquality\Planeta3D\                                                                                                    |
|           |                                                                                                    | Изменить<br>Установить эту программу:                                                                                                    |
| 3Dquality |                                                                                                    | <ul> <li>Отолько для меня (однопользовательский режин)</li> <li>              Для любого, кто пользуется этим компьютером (многопользовательский             режим)      </li> </ul> |
|           | Назал Лапее Отнеча                                                                                  | Назал Лалее Отнена                                                                                                    |
|           | позод Долее Отнено                                                                                  | Пазид далее Отнета                                                                                                    |

Укажите необходимость создания ярлыков на Рабочем столе и в Меню «Пуск». Для начала установки нажмите на кнопку «Установить». Как только все необходимое установится на компьютер, появляется новое окно, оповещающее Вас о завершении установки. Для перехода к инструкции по эксплуатации не снимайте галочку «открыть Readme».

#### Активация программы

Для запуска программы необходимо сделать следующее:

1) Вставить Электронный ключ защиты в компьютер;

2) Установить драйвер «GrdDrivers»;

3) Запустить программу и ввести код активации (находится на USB flash 3DQ).

ВНИМАНИЕ: Программа запускается только при подключенном электронном ключе защиты.

#### Настройка сенсора Asus Pro Live

Основные параметры сенсора Asus Pro Live представлены на рисунке.

В разделе ориентация вы можете выбрать ориентацию камеры в пространстве, на случай если сенсор установлен вертикально и вниз головой. В разделе доступны следующие варианты:

- Горизонтальный
- Отраженный по горизонтали
- Вертикальный
- Отраженный по вертикали

В разделе настройки потока задаются разрешение и количество FPS (частота кадров) при определении глубины(формы) и текстуры объекта. Для сенсора Asus Pro Live

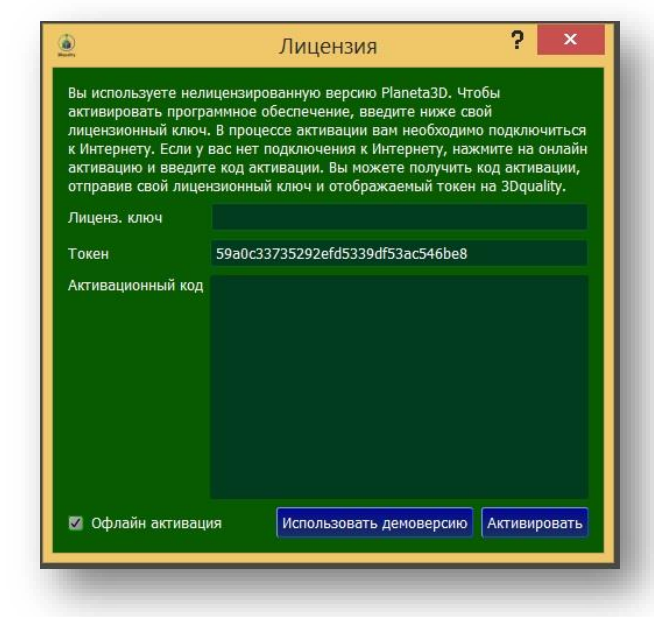

| Ce                     | нсор                  |        |                        |  |  |  |  |
|------------------------|-----------------------|--------|------------------------|--|--|--|--|
|                        | Bi                    | ыбрать | сенсор                 |  |  |  |  |
| C                      | Сенсор                |        |                        |  |  |  |  |
| #                      | 1 Asus Xtion Pro Live | е      |                        |  |  |  |  |
| 0                      | риентация Горизон     | тальны | ый                     |  |  |  |  |
|                        |                       |        |                        |  |  |  |  |
|                        | Настройки поток       | a      |                        |  |  |  |  |
|                        | Источник цвета        | Color  |                        |  |  |  |  |
|                        | Формат глубины        | 640 x  | 480 @ 30 fps 🔹 🔻       |  |  |  |  |
|                        | Настройки цвета       | 640 x  | 480 (RGB24) @ 30 fp: 🔻 |  |  |  |  |
|                        |                       | Приме  | енить                  |  |  |  |  |
|                        |                       |        |                        |  |  |  |  |
|                        | Настройки цвета       | 3      |                        |  |  |  |  |
|                        | Авто выдержка         |        |                        |  |  |  |  |
|                        | Выдержка 🗧 🛛 🛛 🖉      |        |                        |  |  |  |  |
|                        | Усиление — 100        |        |                        |  |  |  |  |
|                        | 🗹 Авто баланс белого  |        |                        |  |  |  |  |
|                        | Настройки ИК          |        |                        |  |  |  |  |
|                        | -<br>И Включить лазер |        |                        |  |  |  |  |
|                        |                       |        |                        |  |  |  |  |
|                        |                       |        |                        |  |  |  |  |
| настроики по умолчанию |                       |        |                        |  |  |  |  |
|                        | Глубина отсечки       |        | 250см                  |  |  |  |  |

максимальное значение 640х480@30 fps.

Вы можете включить режим «Авто выдержка» в разделе Настройки цвета. наилучшего результата рекомендуется Для достижения настроить экспозицию в начале работы, выбрав значение коэффициента Усиления Усиления Увеличение значений сигнала. приведет К появлению электронного шума: качество глубины при этом снижается, хотя в цвете лучше. Обратите изображение может выглядеть внимание, ЧТО изображения с переэкспозицией получаются так же плохо как И недоэкспозицией, тщательнее выбирайте поэтому правильную Вы экспозицию. можете отключить автоматическое управление экспозицией и автоматический баланс белого. Это помогает улавливать модели с однородным цветом.

**Функция Глубина** отсечки позволяет исключить из обработки объекты, находящие на расстоянии от сенсора более чем заданное значение. Это позволяет уменьшить объем обрабатываемой информации, соответственно и время на обработку.

Внимание: для подключения сенсора необходимо установить драйвер Driver PrimeSense-sensor, который находится на USB Flash.

## Подробная информация по работе с программами Planeta3DLite и Planeta3DPhot указана в инструкциях, в комплекте поставки к Вашему сканеру.

#### Желаем успешной работы!

Дополнительную информацию можно получить в личном кабинете на сайте 3dquality.ru или обратившись в техническую поддержку.